## Инструкция для пользователей ИС «Навигатор дополнительного образования детей Камчатского края»

## «Заключение договора прошедшей датой»

В случае, если ребёнок уже обучается по программе, и есть необходимость заключить договор прошедшей датой, необходимо выполнить следующие действия:

ШАГ 1. Проверьте данные в заявке - правильность выбранной программы и учебной группы. Нажмите «Подтвердить» (рис. 1)

| Редактирование             | записи #153                                                                                                    | _2×       |
|----------------------------|----------------------------------------------------------------------------------------------------|-----------|
| Основные данные            | Зачисление  ដ Договоры об образовании                                                                                                    |           |
| Учреждение:                | <u>Дом детского творчества «Центральный»</u>                                                                                                | Новая     |
| Программа:                 | Волшебный бисер                                                                                                    |           |
| Группа/Класс:              | <u>Группа Е.Е. Евгеньевой, 7-8 лет</u> 💉<br>7 - 18 лет                                                                                      |           |
|                            | Евгения Евгеньевна Евгеньева 🕂 🗲 🖊 🕇 🗰 б из 10 мес                                                                                          |           |
| Учебный год:               | 0 2021/2022 ( 2020/2021                                                                                                    | проверить |
|                            | Данные заявителя                                                                                                    | 0         |
| Представитель:<br>Ребенок: | Проверкин Иван Иванович<br>г. Блестаций +-7 (11) 111-11-11 + ума ргоvеrkin@yandex.ru<br>Пооверкин Антон Иванович<br>© ©<br>17.07.2013 7.44* |           |
|                            | ✓Подтвержден ₩10_0001799_15688                                                                                                    |           |
| Внутренний<br>комментарий: | Комментарий                                                                                                    |           |

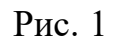

ШАГ 2. Нажмите «Применить сертификат» (рис. 2)

| Учреждение:                | Дом детского творчества «Центральный»                               | Подтверждена |
|----------------------------|---------------------------------------------------------------------|--------------|
| Программа:                 | Волшебный бисер                                                     |              |
| Группа/Класс:              | Группа Е.Е. Евгеньевой. <u>7-8 лет</u> 👻<br>7-18 лет                |              |
|                            | Евгения Евгеньевна Евгеньева +2 🗸 1 📾 6 из 10 мест                  |              |
| Учебный год:               | 0 2021/2022  2020/2021                                              |              |
|                            | Данные заязытеля                                                    |              |
| Представитель:             | Проверкин Иван Иванович                                             |              |
|                            | г. Блестящий • +7 (111) 111-11-11 • ivan.proverkin@yandex.ru        |              |
| Ребенок:                   | Проверкин Антон Иванович                                            |              |
|                            | Щ 27.07.2013 <mark>7 лет.</mark><br>✓ Подтвержден ₽10_0001799_15688 |              |
|                            | Комментарий                                                         |              |
| Внутренний<br>комментарий: | /                                                                   |              |
|                            |                                                                     |              |

Рис. 2

ШАГ 3. В открывшемся окне нажмите «Применить» для подтверждения действия (рис. 3)

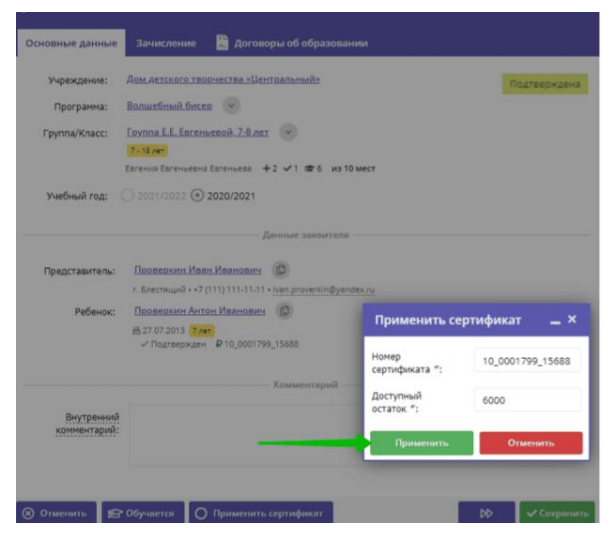

Рис. 3

ШАГ 4. В открывшемся окне с информацией, что сертификат успешно применен нажмите «ОК» (рис. 4)

| Учреждение:                | Дом детского творчества «Центральный»                                                                  | Подтверждена |
|----------------------------|----------------------------------------------------------------------------------------------------|--------------|
| Программа:                 | Волшебный бисер                                                                                        |              |
| Fpynna/Knacc:              | Группа E.E. Esrensesoù. 7-8 лет 🕑                                                                      |              |
| Учебный год:               | Errewat Errewates Errewates +2 v1 #6 vs 10 wetr                                                        |              |
|                            | Данные заявителя                                                                                       |              |
| Представитель:             | Провержии Иван Иванович 0<br>г. Бестиций + •7 (11) 111-11-11 + ivan proverkin@yandex.ru                |              |
| Ребенок:                   | Проверкин Ант 1                                                                                        |              |
| Сертификат:                | 27072013 Услехи Х<br>Спотранном<br>10.0007700115<br>Блогоровино ла<br>Сертификатуспешно применен<br>ОК |              |
|                            | Комментарий                                                                                            |              |
| Внутренний<br>комментарий: |                                                                                                    |              |
|                            |                                                                                                    |              |
| 🛞 Отменить 😭               | Обучается О Не применять сертификат                                                                    | 🗸 Сохранить  |

Рис. 4

ШАГ 5. Нажмите «Обучается», а затем в открывшемся окне нажмите «Да» (рис. 5)

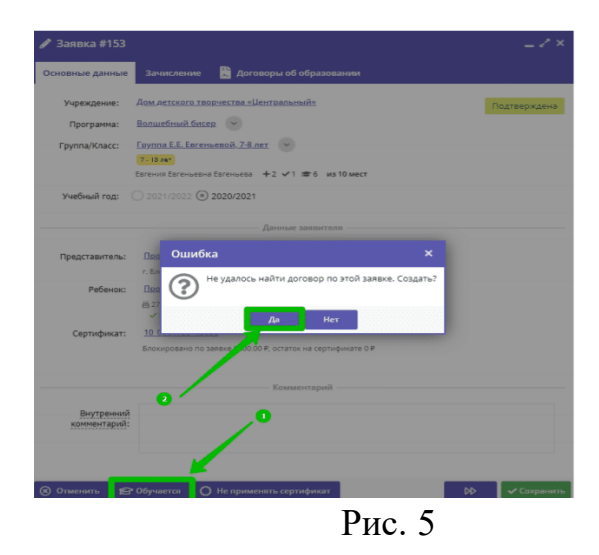

ШАГ 6. В открывшемся окне в поле «Дата заключения» система, по умолчанию, установит текущую дату. Для изменения даты заключения договора нажмите на значок календаря (рис. 6)

| Основные данные            | Номер договора:                                          | 86                               |           |            |
|----------------------------|----------------------------------------------------------|----------------------------------|-----------|------------|
| Учреждение:                | Дата заключения:                                         | 21.09.2020                       | 曲         | Подтвержде |
| Программа:                 | Дата начала обучения:                                    |                                  |           |            |
| Fpynna/Knacc:              | Дата окончания<br>обучения:                              |                                  | <b></b>   |            |
| Учебный год:               | Объем услуг по договору<br>(рублей):                     |                                  | \$        |            |
| - 1                        | Количество часов в<br>период действия<br>договора:       |                                  |           | -          |
| Представитель:             | <u>≜</u> Conum.                                          | 🗸 Сохранить                      | Х Закрыть |            |
| Ребенок:                   | Проверкин Антон Иванов                                   | NA D                             |           |            |
|                            | ⊟ 27.07.2013 <mark>7.мет</mark><br>✓ Подтвержден ₽10_000 | 1799_15688                       |           |            |
| Сертификат:                | 10 0001799 15688                                         |                                  |           |            |
|                            | Блокировано по заявке 6000.                              | 00 P, остаток на сертификате 0 P |           |            |
|                            |                                                          | Комментарий                      |           |            |
| Внутренний<br>комментарий: |                                                          |                                  |           |            |

Рис. 6

ШАГ 7. Выберите и установите необходимую прошедшую дату (рис. 7)

Дата не должна быть ранее, чем дата начала периода обучения в группе!

| новные данные              | Номер договора:                                 | 86         |         |         |             |            |    |    |  |
|----------------------------|-------------------------------------------------|------------|---------|---------|-------------|------------|----|----|--|
| Учреждение:                | Дата заключения:                                | 01.09.2020 |         |         | <b>(11)</b> | Подтвержде |    |    |  |
| Программа:                 | Дата начала обучения:                           | -          |         | Сентя   | брь 2       | 020 、      |    | 20 |  |
| Fpynna/Knacc:              | Дата окончания                                  | n          | в       | с       | ч           | п          | с  | в  |  |
|                            | обучения:                                       |            | 1       | 2       | з           | 4          | 5  | 6  |  |
| Учебный год:               | Объем услуг по договору<br>(рублей):            | 7          | 8       | 9       | 10          | 11         | 12 | 13 |  |
|                            | Количество часов в                              | 14         | 15      | 16      | 17          | 18         | 19 | 20 |  |
|                            | договора:                                       | 21         | 22      | 23      | 24          | 25         | 26 | 27 |  |
| Представитель:             |                                                 | 28         | 29      | 30      |             |            |    | 1  |  |
| Ребенок:                   | Проверхии Антон Иваной                          |            |         |         |             |            |    | 10 |  |
|                            | В 27.07.2013 7 лет<br>✓ Подтвержден ₽ 10.000    |            |         |         | Сегодня     |            |    |    |  |
| Сертификат:                | 10 0001799 15688<br>Блокировано по заявке 6000. | 00 P, octi | иток на | сертифи | kate O P    |            |    |    |  |
|                            |                                                 |            |         |         |             |            |    |    |  |
|                            |                                                 | Kor        | AMPENTS | рий —   |             |            |    |    |  |
| Внутренний<br>комментарий: |                                                 |            |         |         |             |            |    |    |  |
|                            |                                                 |            |         |         |             |            |    |    |  |

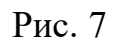

ШАГ 8. Установите реальную дату начала обучения (рис. 8)

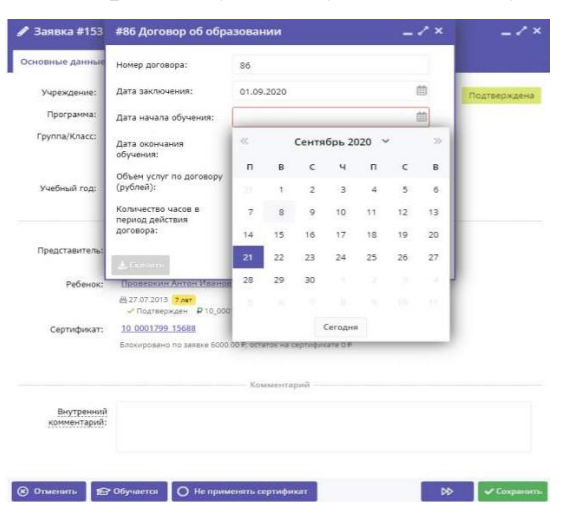

Рис. 8

ШАГ 9. Система автоматически заполнит данные в полях:

- дата окончания обучения;
- объем услуг по договору;
- количество часов в период действия договора.

Нажмите «Сохранить» (рис. 9)

| 🌶 Заявка #153              | #86 Договор об с                                   | Данные контракта<br>сохранены  | _ / ×               | _ / ×        |
|----------------------------|----------------------------------------------------|--------------------------------|---------------------|--------------|
| Основные данные            | Номер договора:                                    | 86                             |                     |              |
| Учреждение:                | Дата заключения:                                   | 01.09.2020                     |                     | Подтверждена |
| Программа:                 | Дата начала обучения:                              | 08.09.2020                     | <b></b>             |              |
| Fpynna/Knacc:              | Дата окончания<br>обучения:                        | 17.12.2020                     |                     |              |
| Учебный год:               | Объем услуг по договору<br>(рублей):               | 5998,94                        | \$                  |              |
|                            | Количество часов в<br>период действия<br>договора: | 58                             |                     |              |
| Представитель:             | 🛓 Скачать                                          |                                | Сохранить 🗙 Закрыть |              |
| Ребенок:                   | Проверкин Антон Иван                               | ович                           |                     |              |
|                            | ≝ 27.07.2013 7.мат<br>√Подтвержден ₽10_0           | 1001799_15688                  | 1                   |              |
| Сертификат:                | 10 0001799 15688<br>Блокировано по заявке 60       | 00.00 P, остаток на сертификат | e O P               |              |
|                            |                                                    | Комментарий                    | <b>`</b>            |              |
| Внутренний<br>комментарий: |                                                    |                                |                     |              |
| Отменить                   | • Обучается 🔵 Не при                               | именять сертификат             | DD                  | 🗸 Сохранить  |

Рис. 9

Договор с датой заключения прошедшей датой («задним» числом) успешно сформирован и «**Ожидает подписания**».